# Panduan Dasar Menggunakan Mendeley Desktop

#### 1. Apa itu Mendeley

Mendeley merupakan perangkat lunak untuk peneliti dapat mengatur atau menambah sitasi sesuai dengan gaya kutipan yang dipilih, selain itu peneliti juga dapat berkolaborasi dengan peneliti lain di berbagai belahan dunia untuk melakukan melakukan sharing data penelitian ke dalam dokumen. Perangkat lunak ini dapat dijadikan sebagai *Personal Library* bagi para peneliti.

Dalam kesempatan ini kita akan mempelajari Perangkat lunak Mendeley dalam versi Dekstop yaitu perangkat lunak "*citation & reference manager*" yang bisa didapatkan secara gratis (tidak berbayar) dan sangat kompatibel dengan program pengolah kata MS Word (2003,2007,2010), Mac Word (2008, 2011), Open Office/Libre Office (3.2), dan Bib Tex.

#### 2. Manfaat Mendeley

Sebagai pengelola referensi atau rujukan, Mendeley sangat bagus untuk pengguna yang tidak berhubungan dengan referensi dalam jumlah besar, PDF atau Custom gaya kutipan. Penggunaan Mendeley sangat mudah hanya dengan mendownload referensi yang dibutuhkan atau mencatat metadata secara manual. Pengaturan dan manajemen file hasil download sangat mudah dilakukan dengan "drag and drop", sehingga terasa sangat user friendly.

#### 3. Cara install Mendeley di desktop

#### 3.1. Buka halaman https://www.mendeley.com

a. Jalankan web browser yang biasa Anda gunakan, dan akses laman web <u>http://www.mendeley.com</u>

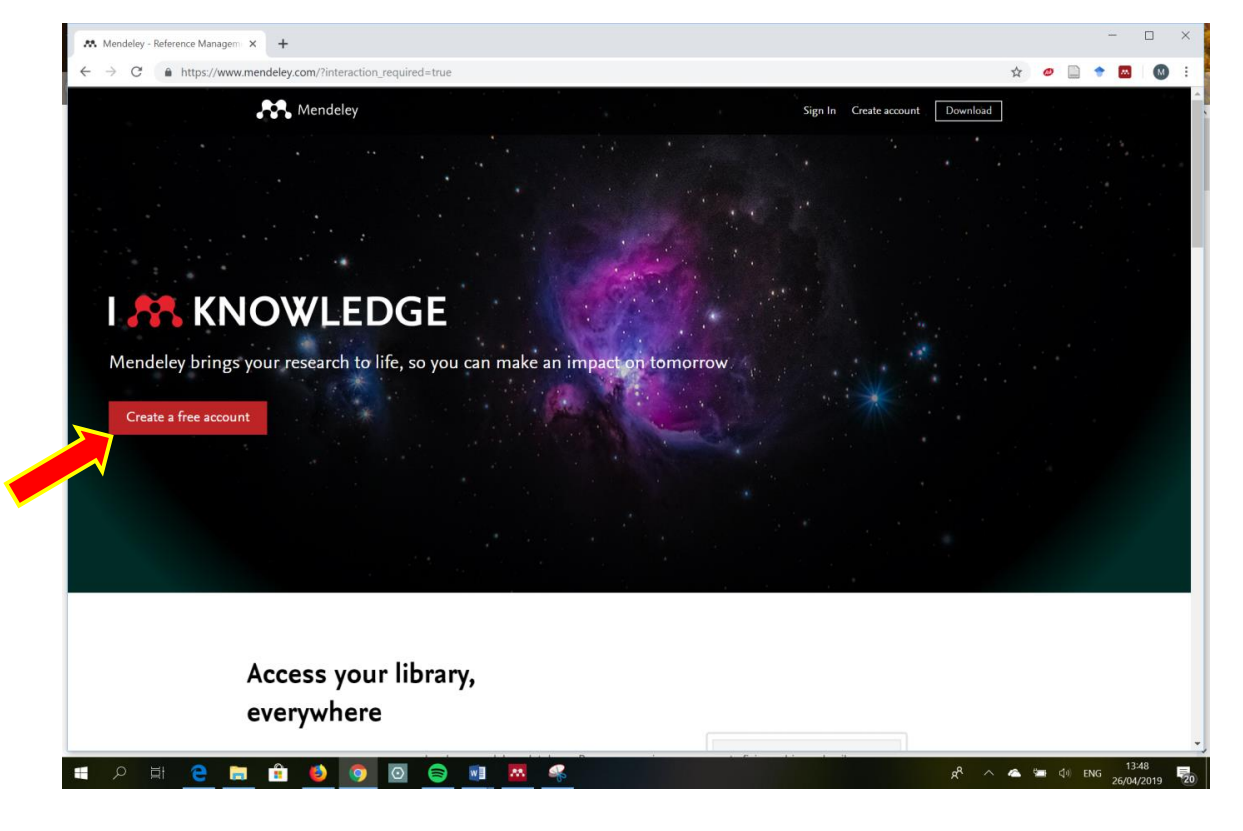

b. Klik "*Create a free account*" untuk memulai proses membuat akun di Mendeley sekaligus mengunduh perangkat lunaknya.

| E Sign in x +                                                                                                    | -                  |             | < |
|----------------------------------------------------------------------------------------------------|--------------------|-------------|---|
| 🗧 🔶 C 🔒 https://id.elsevier.com/as/authorization.oauth2?platSite=MDY%2Fmendeley&scope=openid+email+profile+els_auth_info+els_analytics_info+urn%3Acom%3Aelsevi 🛠 🥥 📓 | ۰ 🛤                | 0           |   |
| K       K         ELSEVIER       K         Welcome       Enter your email to continue with Mendeley.         Email       K                                           |                    |             | * |
| Continue<br>You can also sign in via your institution, or thens.                                                                                                    |                    |             |   |
|                                                                                                    | 1                  |             |   |
| ELSEVIEK About Elsevier Terms and conditions Privacy policy Help                                                                                                    | DELV.C.            | TH          | - |
| a (k / A / A / B 🔁 🖻 🖸 🖉 🔕 🔕 🔞 👘 🧮 9 H 시 💵                                                                                                    | IG 13:4<br>02/05/. | 9<br>2019 🖣 | 1 |

## 3.2. Daftarkan alamat email Anda

Ketikkan alamat e-mail Anda, kemudian nama depan, nama belakang, dan serta *password* akun Anda di Mendeley.

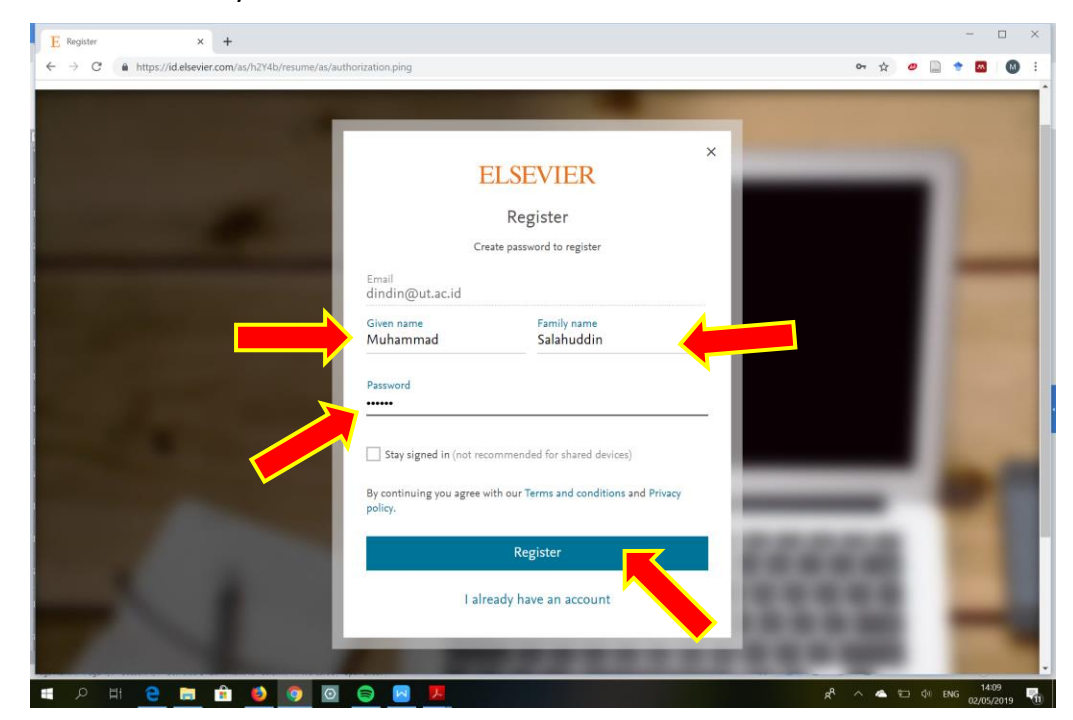

Kemudian klik "Register".

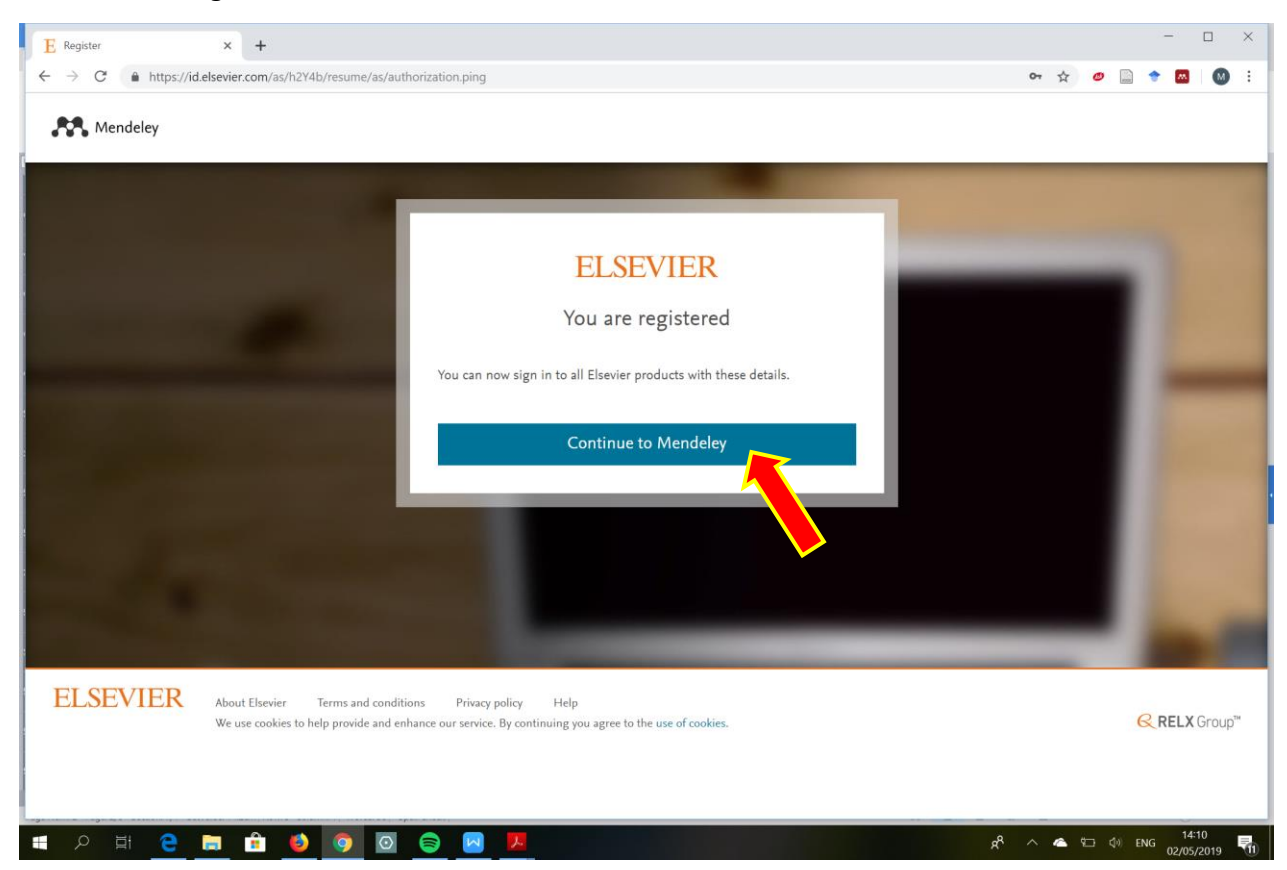

3.3. menginstal Mendeley Desktop http://www.mendeley.com/download-mendeley-desktop/

Anda akan diarahkan ke laman unduh Mendeley.

Klik "**Download Mendeley Desktop for Windows**" untuk memulai proses mengunduh aplikasi Mendeley Desktop.

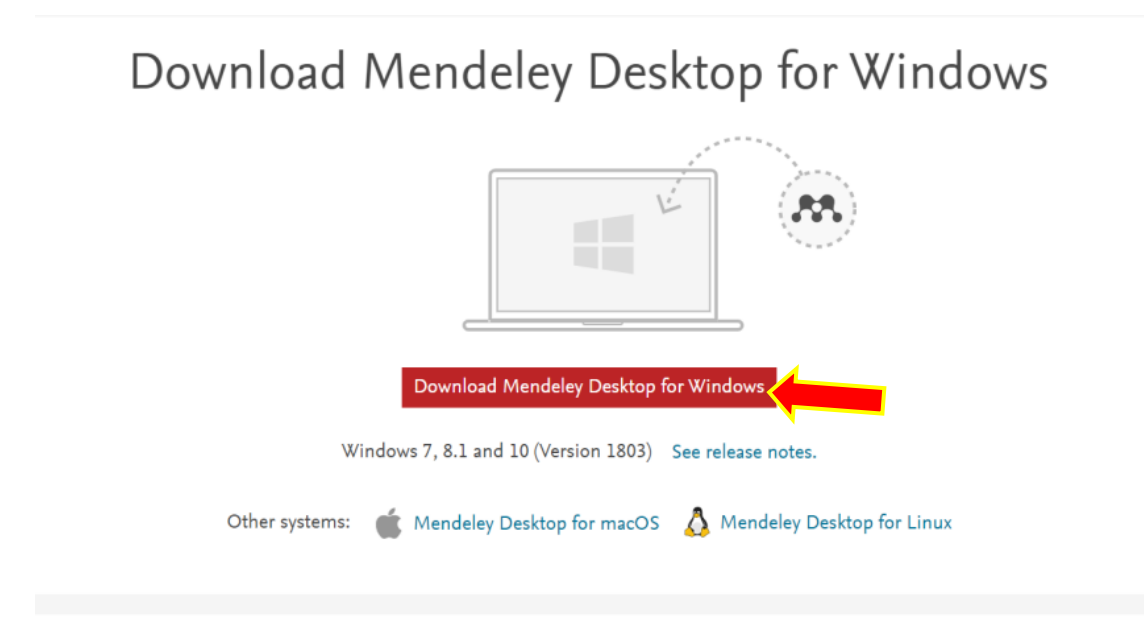

#### 3.4. Instal aplikasi Mendeley

#### **Menginstal Perangkat Lunak Mendeley**

- a. Klik dua kali *file* Mendeley-Desktop-xxxxx (sesuai versi yang diunduh) yang telah Anda unduh. Setup Wizard akan mengarahkan Anda untuk menyelesaikan proses instalasi Mendeley Desktop.
- b. Klik *next* untuk memulai *Setup Wizard*.

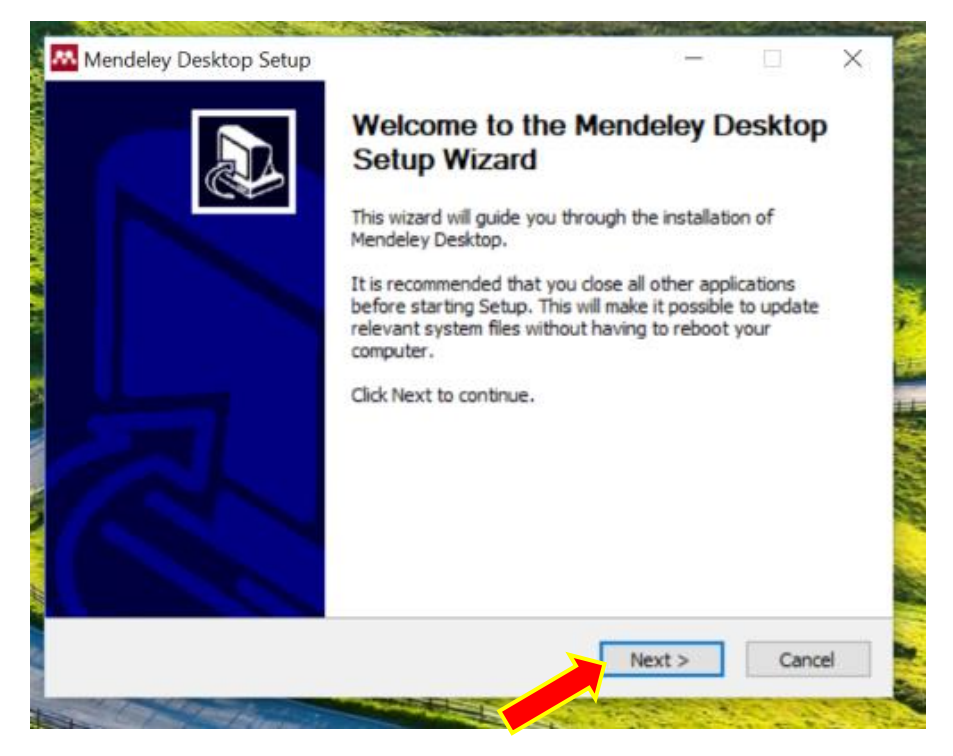

c. Klik "I Agree" jika setuju dengan License Agreement yang ditampilkan oleh Mendeley.

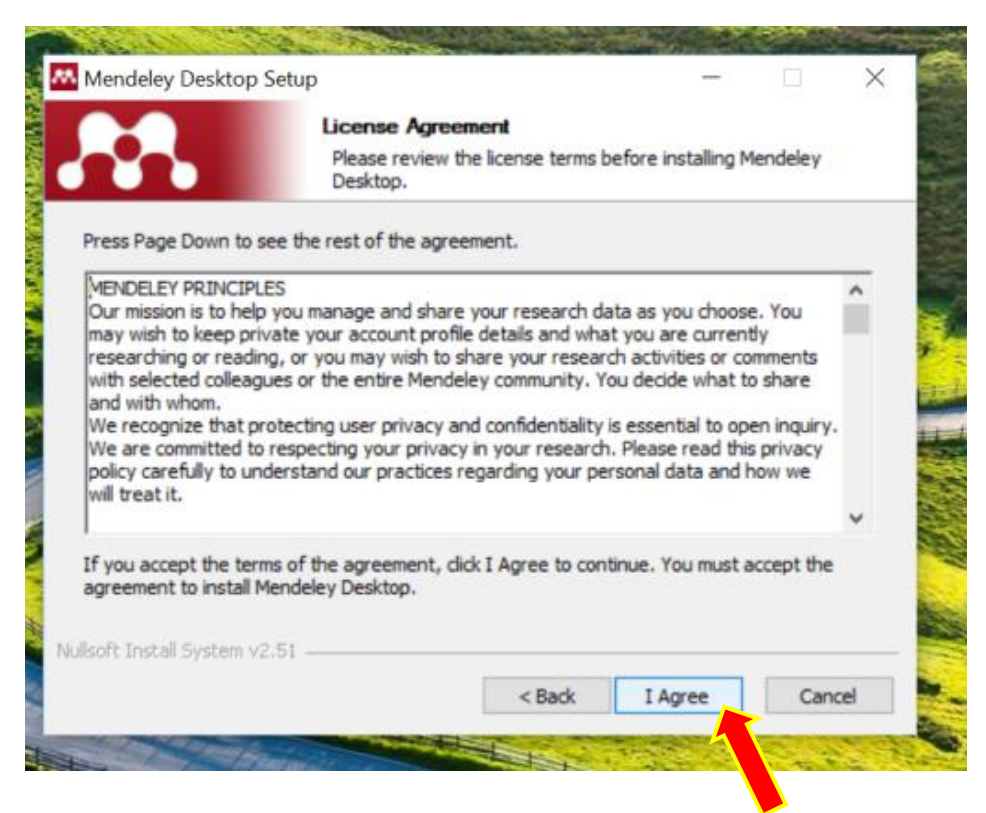

d. Klik "*Browse*" untuk menyesuaikan di *folder* mana aplikasi akan dipasang. Anda dapat mengabaikan pilihan tersebut dengan langsung meng-klik "*next*" untuk melanjutkan ke tahapan berikutnya.

|                                                                                                    | Choose Install L                               | ocation                       |               |          |              |     |
|----------------------------------------------------------------------------------------------------|------------------------------------------------|-------------------------------|---------------|----------|--------------|-----|
|                                                                                                    | Choose the folder                              | in which to ins               | tali Mende    | ley Des  | ktop.        |     |
| Setup will install Mendeley<br>Browse and select anothe                                                                             | Desktop in the follow<br>Folder, Click Next to | ing folder. To i<br>continue. | nstall in a c | lifferen | t folder, di | ick |
|                                                                                                    |                                                |                               |               |          |              |     |
|                                                                                                    |                                                |                               |               |          |              |     |
| Destination Folder                                                                                                    |                                                |                               |               |          |              |     |
| Destination Folder                                                                                                    | i) Mendeley Desktop                            |                               |               | Brov     | vse          |     |
| Destination Folder                                                                                                    | 5)Wendeley Desktop                             |                               |               | Brov     | vse          |     |
| Destination Folder<br>C:\Program Files (x86<br>Space required: 173.8MB<br>Space available: 160.9GB                                  | i) Mendeley Desktop                            |                               |               | Brov     | vse          |     |
| Destination Folder<br>Ct Program Files (x86<br>Space required: 173.8MB<br>Space available: 160.9GB<br>Julisoft Install System v2.51 | i) Mendeley Desktop                            |                               |               | Brov     | vse          |     |

e. Klik "*Install"* untuk memulai proses instalasi Mendeley Desktop di perangkat komputer Anda.

| Mendeley Deskton Setu                                                                                                    |                                                                | and the second second |                |
|----------------------------------------------------------------------------------------------------|----------------------------------------------------------------|-----------------------|----------------|
|                                                                                                    | Choose Start Menu Folder<br>Choose a Start Menu folder for the | e Mendeley Desk       | top shortcuts. |
| Select the Start Menu fold<br>can also enter a name to c<br>Mendeley Desktop                                                                                                 | er in which you would like to create th<br>reate a new folder. | e program's shor      | tcuts. You     |
| Accessibility<br>Accessories<br>Acer<br>Administrative Tools<br>Foxit Reader<br>Haali Media Splitter<br>Intel<br>Java<br>LibreOffice 6.2<br>LoiLoScope Download<br>MagicScan |                                                                |                       | ~              |
| Do not create shortcuts<br>Nullsoft Install System v2.51                                                                                                    | < Back                                                         | Install               | Cancel         |

f. Beri tanda centang pada "*Run Mendeley Desktop"* dan klik "*Finish*" untuk menyelesaikan proses instalasi.

| Mendeley Desktop Setup | Completing the Mendeley Desktop<br>Setup Wizard<br>Mendeley Desktop has been installed on your computer.<br>Click Finish to dose this wizard. |
|------------------------|----------------------------------------------------------------------------------------------------|
|                        | < Back Enish Cancel                                                                                                    |

## 4. Cara menggunakan Mendeley

Setelah proses instalasi selesai, pada layar desktop komputer Anda, akan tampil icon Mendeley. Untuk masuk ke dalam *interface* (antar muka) Aplikasi Mendeley Desktop, silakan klik *icon* Mendeley tersebut. Saat pertama kali anda membuka aplikasi Mendeley, anda akan diminta mengisi *e-mail* dan *password, seperti seperti* yang telah Anda masukkan ketika mendaftar di Mendeley.com.

4.1. Buka Aplikasi Mendeley, dengan memasukan alamat email yang sudah Anda daftarkan

## Antar muka (interface) Mendeley : My Library

Berikut tampilan antar muka (interface) Mendeley Desktop

| Mendeley Desktop                 |                           | and a second second second second second second second second second second second second second second second |                         |                                  | - 🗆 X          |
|----------------------------------|---------------------------|----------------------------------------------------------------------------------------------------|-------------------------|----------------------------------|----------------|
| File Edit View Tools Help        |                           |                                                                                                    |                         |                                  |                |
| Add Folders Ra                   | D 2 0<br>elated Sync Help |                                                                                                    |                         | (Q+ Search                       | Muhammad 😕     |
| Mendeley                         | 🗉 All Documents           | Edit Settings                                                                                                  |                         |                                  |                |
| Literature Search                | *   B Authors             | Title                                                                                                    | Year Published In Added | Details Notes Contents           |                |
| My Library                       |                           |                                                                                                    |                         |                                  |                |
| S All Documents                  |                           |                                                                                                    |                         |                                  |                |
| Recently Added     Recently Read |                           |                                                                                                    |                         |                                  |                |
| * Favorites                      |                           |                                                                                                    |                         |                                  |                |
| A My Publications                |                           |                                                                                                    |                         |                                  |                |
| Create Folder                    |                           |                                                                                                    |                         |                                  |                |
| Groups                           |                           |                                                                                                    |                         |                                  |                |
| Create Group                     |                           |                                                                                                    |                         |                                  |                |
| Truck                            |                           |                                                                                                    |                         |                                  | 2              |
| All Deleted Documents            |                           |                                                                                                    |                         |                                  |                |
| All Deleted Documents            |                           |                                                                                                    |                         |                                  |                |
|                                  |                           |                                                                                                    |                         |                                  |                |
| < >                              |                           |                                                                                                    |                         |                                  | 8              |
| Eilter by Authors                |                           |                                                                                                    |                         |                                  |                |
| All                              |                           |                                                                                                    |                         | <ul> <li>No documents</li> </ul> | s selected 🛛 🚆 |
|                                  |                           |                                                                                                    |                         |                                  |                |
|                                  |                           |                                                                                                    |                         |                                  |                |
|                                  |                           |                                                                                                    |                         |                                  |                |
|                                  |                           |                                                                                                    |                         |                                  | 2              |
|                                  |                           |                                                                                                    |                         |                                  |                |
|                                  |                           |                                                                                                    |                         |                                  |                |
|                                  |                           |                                                                                                    |                         |                                  |                |
|                                  |                           |                                                                                                    |                         |                                  |                |
|                                  |                           |                                                                                                    |                         |                                  |                |
|                                  |                           |                                                                                                    |                         |                                  |                |
|                                  |                           |                                                                                                    |                         |                                  |                |
|                                  |                           |                                                                                                    |                         |                                  |                |
|                                  |                           |                                                                                                    |                         |                                  |                |
| < >                              |                           |                                                                                                    |                         |                                  |                |
| T                                |                           |                                                                                                    |                         |                                  |                |

## 4.2. Cara menambahkan file/dokumen ke dalam Library Mendeley :

**4.2.1. Klik icon Add file** pada menu bar untuk menambahkan dokumen satu per satu ke dalam Mendeley.

4.2.2. Klik icon Add folder pada menu bar untuk menambahkan dokumen satu folder sekaligus.

**4.2.3.** Klik icon watch folder pada menu bar untuk menambahkan dokumen dalam folder secara otomatis akan ditambahkan ke dalam Mendeley.

**4.2.4. Klik icon add entry manual** pada menu bar untuk menambahkan (input) data secara manual.

| 1 HC | Edit view loois Help                                            |              |     |
|------|-----------------------------------------------------------------|--------------|-----|
|      | Add Files 1                                                     | Ctrl+O       |     |
| 7    | Add Folder                                                      | Ctrl+Shift+O |     |
| -    | Add Entry Manually                                              |              | ngs |
| -    | Import<br>Export<br>Merge Documents                             | •<br>Ctrl+E  |     |
|      | Export PDF(s) with Annotations                                  |              |     |
| C    | Delete Documents<br>Remove from Folder<br>Rename Document Files |              |     |
| -    | Construction of the second second second second second second   |              |     |

Pilih file dokumen (PDF, RTF, Doc) yang akan ditambahkan ke dalam library Mendeley.

Klik Open untuk menyelesaikan proses penambahan.

Untuk penggunaan Drag and drop file PDF ke dalam jendela Mendeley akan mempercepat pekerjaan anda.

## 5. Sinkronisasi ke dalam Mendeley Web.

Mendeley memiliki fitur sinkronisasi file yang sangat bermanfaat ketika kita bekerja dengan banyak perangkat yang berbeda. Sehingga dapat mengakses dari tempat atau perangkat yang berbeda. Untuk menjalankan sinkronisasi file ke dalam Mendeley Web, dengan mengaktifkan fitur sinkronisasi ini, maka file-file PDF yang kita miliki dalam Mendeley akan disimpan juga dalam *web server* Pilih "*all documents*" pada panel My Library (left panel).

- 5.1. Klik "edit settings"
- 5.2. Atur "synchronization options" sesuai dengan kebutuhan.

5.3. Klik "Save & Sync".

Login ke dalam akun Mendeley Web untuk melihat hasilnya

## 6. MEMBUAT SITIRAN DAN DAFTAR PUSTAKA

Untuk membuat sitiran dan daftar pustaka, Mendeley harus terintegrasi ke dalam pernagkat lunak pengolah kata yang dimiliki.

## 6.1. Instalasi MS Word plugin

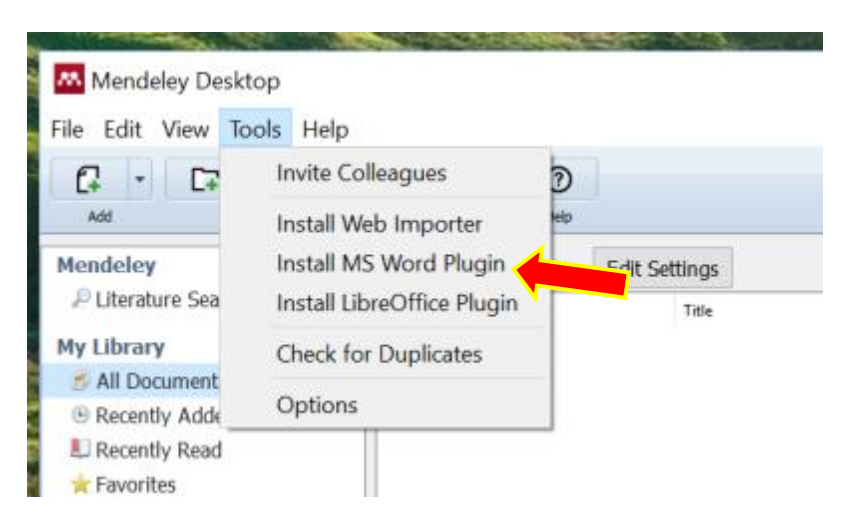

Klik menu Tool pada baris menu Mendeley dan pilih "*Install MS Word Plugin*" Agar terintegrasikan Mendeley pada MS Word, aplikasi MS Word sharus dalam keadaan aktif, maka Mendeley akan memberitahu dan meminta untuk menutup aplikasi tersebut. Klik YES untuk melanjutkan proses instalasi.

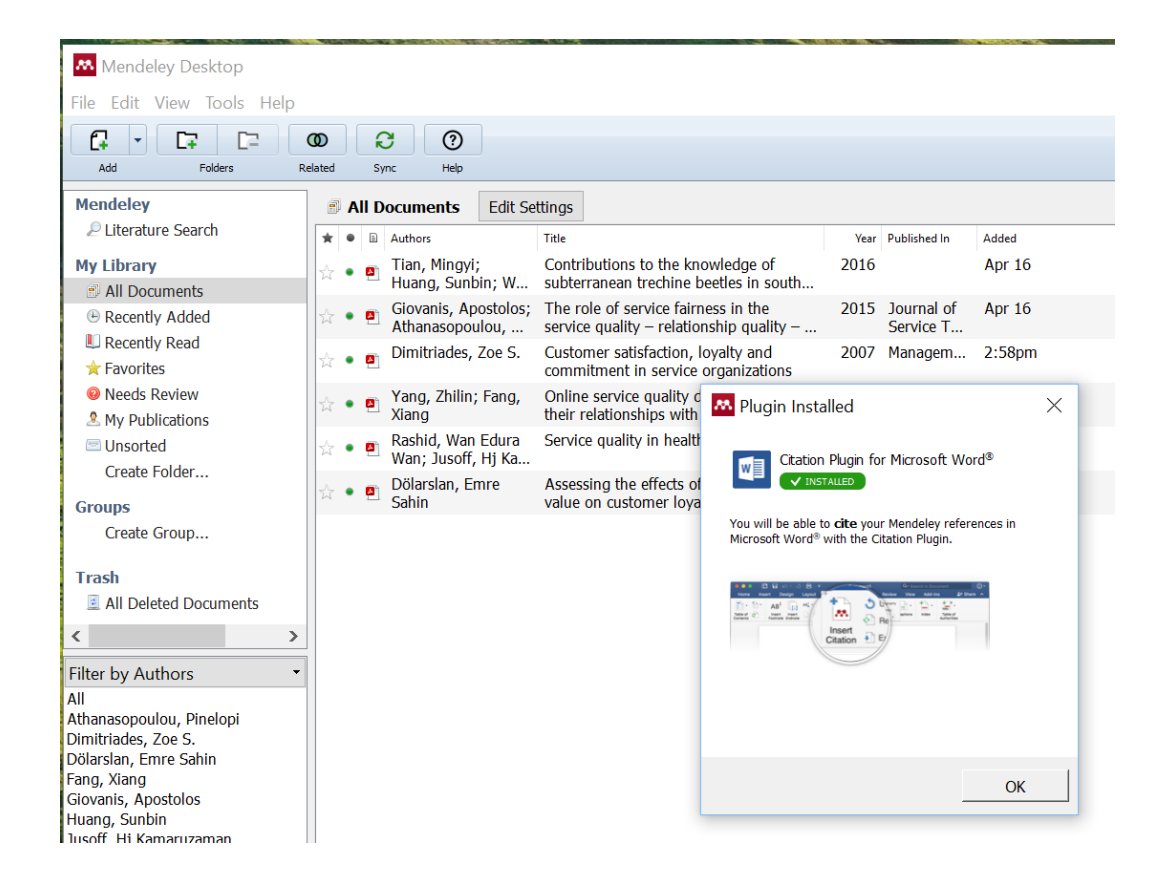

#### 6.2. Membuat Sitiran dalam Tulisan

Apabila kita akan membuat sitiran dari daftar referensi yang kita miliki dalam Mendeley, ikuti langkah berikut ini.

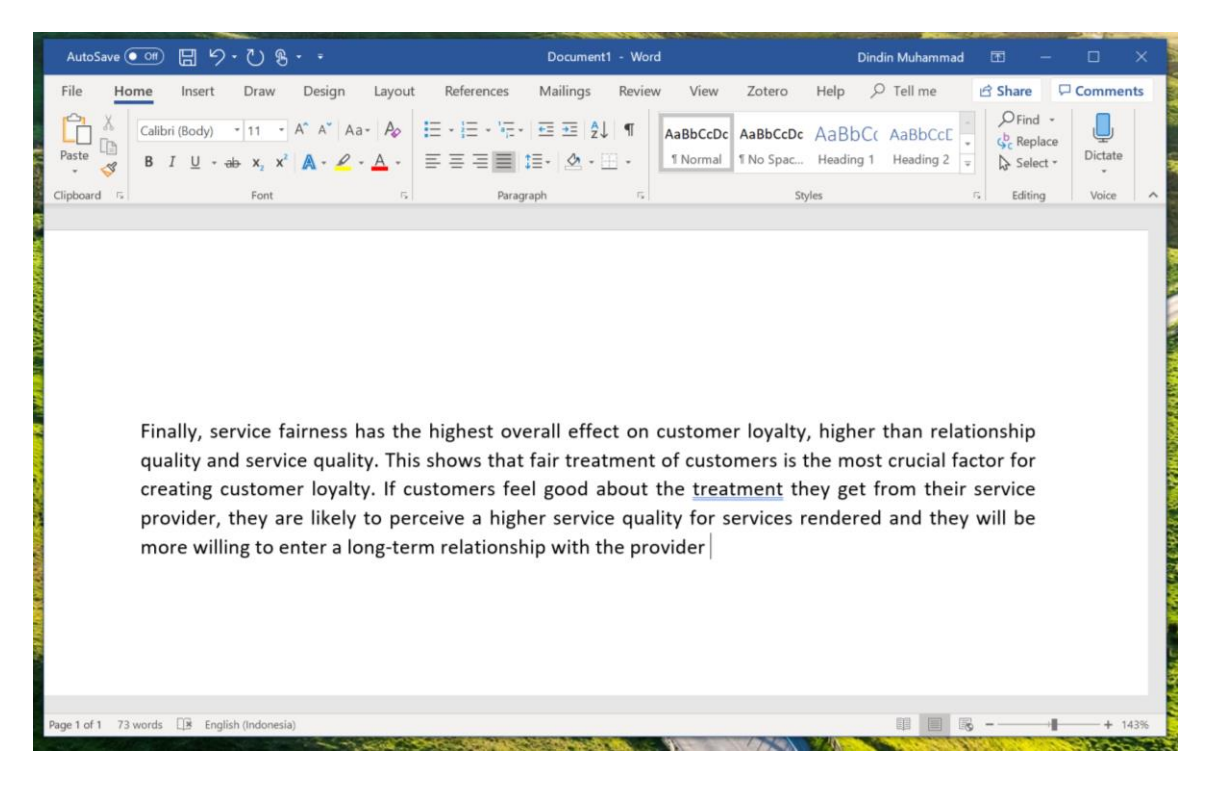

**6.2.1.** Ambil kalimat yang akan disitasi dalam artikel Anda, Klik *Insert citation* dari toolbar MS Word dibagian **References** 

| AutoSave 💽 🗄 り・ひ                                                                                | £ - =                                                                                                    | Document1 - Word                                                                                               | Dindi                                                                                                    | n Muhammad                                          | æ                                       | - 0 >                     | ×           |
|-------------------------------------------------------------------------------------------------|----------------------------------------------------------------------------------------------------|----------------------------------------------------------------------------------------------------|----------------------------------------------------------------------------------------------------|-----------------------------------------------------|-----------------------------------------|---------------------------|-------------|
| File Home Insert Draw                                                                           | Design Layout References                                                                                                    | Mailings Review                                                                                                | View Zotero Help 🔎                                                                                              | Tell me                                             | 🖻 Share                                 | Comments                  | s           |
| Table of Contents * Footnote                                                                    | Ondo □Insert Bibliograp     Refresh Open Mendeley     Export as * Style: American Soc                                                                           | ciol • Smart Lookup                                                                                            | Insert<br>Citation *                                                                                            | Insert Caption                                      | Index                                   | Table of<br>Authorities * | 1000 - 1000 |
| Table of Contents Footnotes 15                                                                  | Mendeley Cite-O-Matic                                                                                                    | Research                                                                                                    | Citations & Bibliography                                                                                        | Captions                                            |                                         |                           | ^           |
|                                                                                                 | Insert Citation                                                                                                    |                                                                                                    |                                                                                                    |                                                     |                                         |                           |             |
| Finally, service<br>quality and service<br>creating custor<br>provider, they<br>more willing to | fairness has the highest ove<br>vice quality. This shows that<br>ner loyalty. If customers fee<br>are likely to perceive a high<br>enter a long-term relationsh | erall effect on cust<br>fair treatment of d<br>el good about the<br>er service quality<br>hip with the provide | comer loyalty, higher t<br>customers is the most<br><u>treatment</u> they get fr<br>for services rendered<br>er | han relati<br>crucial fac<br>om their s<br>and they | onship<br>tor for<br>service<br>will be |                           |             |
| Page 1 of 1 73 words 🔯 English (Indon                                                           | esia)                                                                                                    |                                                                                                    |                                                                                                    |                                                     | -                                       | + 143                     | 3%          |

Setelah Insert citation akan muncul gambar berikut ini:

| AutoSave 💽 🗇 🗸 🖑 🗧 🗧                                                                                                    | Document1 - Word                                                                                                    | Dindin Muhammad 🖻 — 🗆 🗙                                                                                                    |
|----------------------------------------------------------------------------------------------------|----------------------------------------------------------------------------------------------------|----------------------------------------------------------------------------------------------------|
| File Home Insert Draw Design Lay                                                                                                    | out <b>References</b> Mailings Review View Zotero                                                                                                    | Help 🔎 Tell me 🖻 Share 🖵 Comments                                                                                                    |
| Table of Contents * Footnote                                                                                                    | © Insert Bibliography<br>© Open Mendeley<br>s • Style: American Sociol ▼                                                                                                    | Vanage Sources<br>ityle: APA ·<br>ityle: APA · |
| Table of Contents Footnotes 5 Mende                                                                                                    | ley Cite-O-Matic Research Citations &                                                                                                    | Bibliography Captions ^                                                                                                    |
| Finally, service fairness has a<br>quality and service quality. T<br>creating customer loyalty. If<br>provider, they are likely to p<br>more willing to enter a long-t | he highest overall effect on customer loyal<br>his shows that fair treatment of customers i<br>customers feel good about the <u>treatment</u><br>erceive a higher service quality for services<br>erm relationship with the provider<br>Search by author, titk<br>My Ubrary | ty, higher than relationship<br>s the most crucial factor for<br>they get from their service<br>s rendered and they will be                                                                                                    |
| Page 1 of 1 73 words 🖾 English (Indonesia)                                                                                                    |                                                                                                    |                                                                                                    |

## 6.2.2. Pilihan 1 : Langsung menuliskan judul atau pengarang pada Tool box

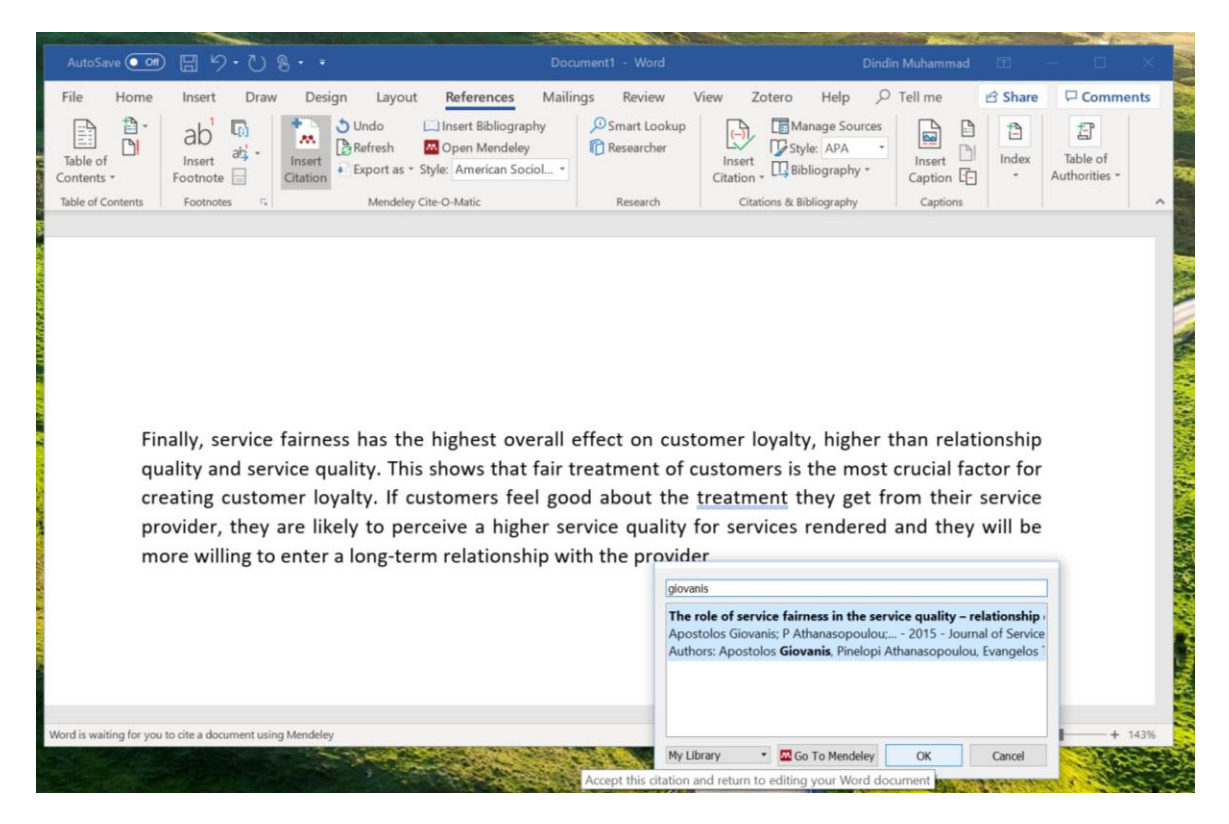

Maka akan muncul gambar berikut ini:

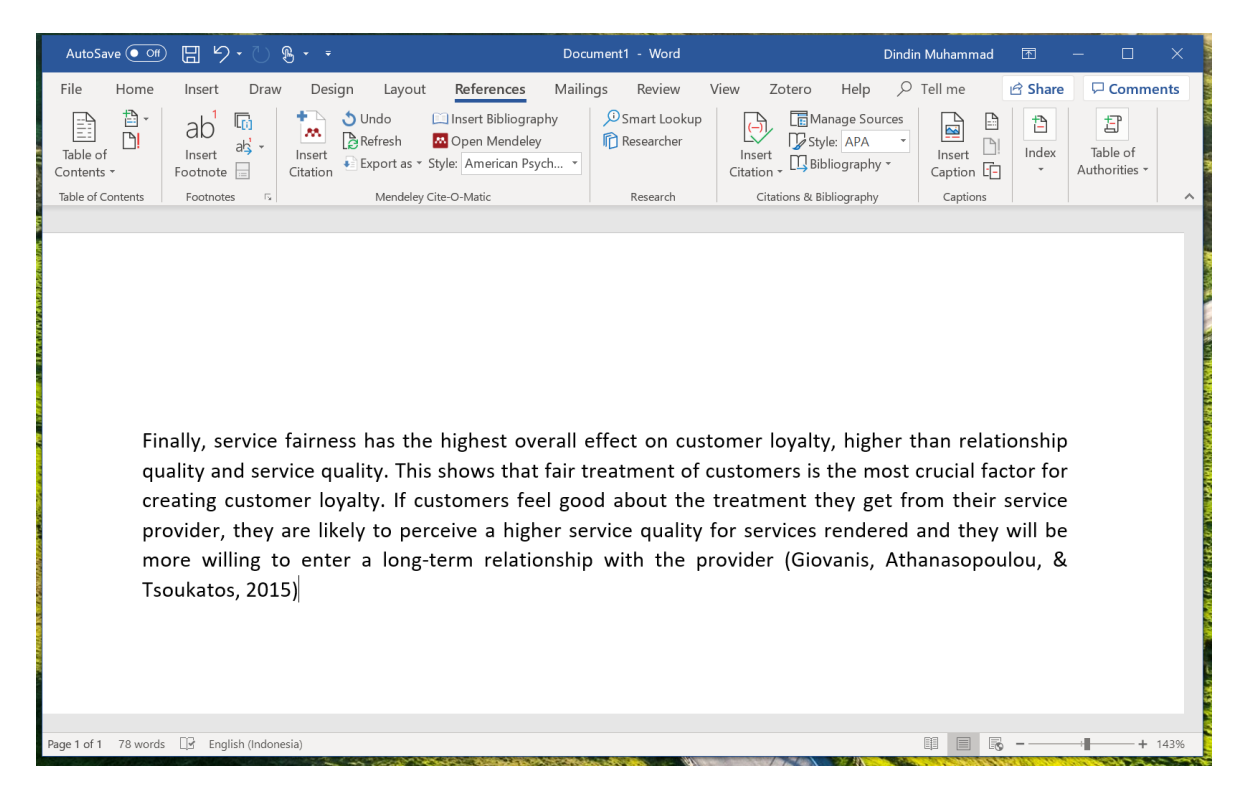

## 6.2.3. Pilihan 2 : Klik Go to Mendeley, untuk mengaktifkan/membuka Mendeley.

| AutoSave (Off) [ · · · · · · · · · · · · · · · · · ·                                                                                                    | Document1 - Word                                                                                                    |                                                                                                    | Dindin Muhammad 🛛 📧                                                                                                    | – 🗆 🗙                            |
|----------------------------------------------------------------------------------------------------|----------------------------------------------------------------------------------------------------|----------------------------------------------------------------------------------------------------|----------------------------------------------------------------------------------------------------|----------------------------------|
| File Home Insert Draw Design Layout                                                                                                    | References Mailings Review                                                                                                    | View Zotero Help                                                                                                    |                                                                                                    | e 🖵 Comments                     |
| Table of Contents - Footnote - Footnote - Cation - State - State - Sta | □ Insert Bibliography<br>□ Open Mendeley<br>yle: American Psych ▼                                                                                                    | Insert<br>Citation v                                                                                                    | Insert Caption                                                                                                    | Table of<br>Authorities *        |
| Table of Contents Footnotes 🕞 Mendeley Ci                                                                                                    | te-O-Matic Research                                                                                                    | Citations & Bibliography                                                                                                    | Captions                                                                                                    | ^                                |
| Finally, service fairness has the<br>quality and service quality. This<br>creating customer loyalty. If cu<br>provider, they are likely to pero<br>more willing to enter a long-t<br>Tsoukatos, 2015)<br>In an industry that is becoming i<br>standardized measures to adec<br>similar intra-services industries                                                                                                    | highest overall effect on c<br>shows that fair treatment c<br>stomers feel good about th<br>eeve a higher service quali<br>erm relationship with the<br>ncreasingly international, s<br>quately capture consumer<br>uthor, title or year in My Library<br>© Go To Mendeley OK | ustomer loyalty, higher<br>of customers is the mo-<br>ne treatment they get<br>try for services renderd<br>provider (Giovanis, /<br>uch as services, it is im<br>satisfaction, loyalty a | er than relationshi<br>ist crucial factor fo<br>t from their servic<br>ed and they will b<br>Athanasopoulou, &<br>nportant to develo<br>nd commitment i | p<br>ir<br>e<br>e<br>&<br>p<br>n |
| Word is waiting for you to cite a document using Mendeley                                                                                                    |                                                                                                    |                                                                                                    | щ II II                                                                                                    | + 143%                           |

Maka akan tampil Mendeley desktop seperti berikut :

| Mendeley Desktop                                                                                                    |                                                                                                    | - 🗆 X                                                                                                    |
|----------------------------------------------------------------------------------------------------|----------------------------------------------------------------------------------------------------|----------------------------------------------------------------------------------------------------|
| File Edit View Tools Help                                                                                                    |                                                                                                    |                                                                                                    |
| Add Folders R                                                                                                    | Image: Constraint of the second second se             | rch Muhammad 😬                                                                                                    |
| My Library 🙆 The role of                                                                                                    | service fairness 🖸 🕴 Customer satisfaction, loyal 🖸                                                                                                    |                                                                                                    |
| Mendeley                                                                                                    | All Documents     Edit Settings                                                                                                    |                                                                                                    |
| My Library                                                                                                    | Image: the second second se             | Details Notes Contents                                                                                                    |
| All Documents Hecently Added                                                                                                    | Huang, Sunbin; W subterranean trechine beetles in south<br>Glovanis, Apostolos; The role of service fairness in the 2015 Journal of Apr 16                                                                                                    | Customer satisfaction,                                                                                                    |
| Recently Read                                                                                                    | Arnanasopoulou, service duality – relationismip duality – Service 1<br>Dimitriades, Zoe S. Customer satisfaction, loyalty and computational to cando experimental to cando experimental computations                                                                                                    | loyalty and commitment in<br>service organizations                                                                                                    |
| Needs Review                                                                                                    | Yang, Zhilin; Fang,     Viang     Yang, Zhilin; Fang,     Viang     Viang     Via | Authors: Z. Dimitriades                                                                                                    |
| Constructions Statements Statements Statemen | Rashid, Wan Edura Service quality in health care in service organizations on. Apr 16                                                                                                    | View research catalog entry for this paper                                                                                                    |
| Create Folder                                                                                                    | Dölarslan, Emre Assessing the effects of satisfaction and 2014 Managem 2:59pm value on customer loyalty behaviors in                                                                                                    | Year: 2007                                                                                                    |
| Create Group                                                                                                    |                                                                                                    | Volume: 29<br>Issue: 12                                                                                                    |
| Trash                                                                                                    |                                                                                                    | Abstract:                                                                                                    |
| <ul> <li>Filter by Authors</li> <li>Filter by Authors</li> <li>All</li> <li>Athanasopoulou, Pinelopi</li> <li>Dinitriades, Zoe S.</li> <li>Dolarstan, Erne Sahin</li> <li>Fang, Xiang</li> <li>Giovanis, Apostolos</li> <li>Huang, Sunbin</li> <li>Jusoff, HJ Kamaruzaman</li> <li>Rashid, Wan Edura Wan</li> <li>Tiang, Mingruo</li> <li>Tiaoukatos, Evangelos</li> <li>Wang, Zhilin</li> </ul>                                                                                                    |                                                                                                    | Purpose – The present study altempts to<br>onstribute to the knowledge of how customer<br>satisfaction, loyally and commitment are<br>defined and relate to each other in the Greek<br>(ontext. Design/methodology/approach – It<br>is based on 200 responses collected from 20<br>service providers in four service settings:<br>in additional services, relating, entertainment<br>and transportation services. Findings – Both<br>satisfactor vesits. Surprising/v, company<br>satisfactor vesits. Surprising/v, company<br>sonceptually dictind construct from outsomer<br>by enter attitudinal loyalty and loyal behav |
|                                                                                                    |                                                                                                    | Author Keywords:<br>customer loyalty; customer retention;<br>customer satisfaction; gender; service                                                                                                    |
| < >                                                                                                    | 1 of downards all tod                                                                                                    | 11D1 . ¥                                                                                                    |

6.1.3. Pilih judul referensi yang disitir, kemudian klik "cite" pada toolbar

| ALCONOMIC OF CONTRACTOR       | Carlos and the second                  | 32 1 110/00                                                                         | Contraction of the second second second second second second second second second second second second second s | Contraction and a starting | and the second second se |
|-------------------------------|----------------------------------------|-------------------------------------------------------------------------------------|----------------------------------------------------------------------------------------------------|----------------------------|----------------------------------------------------------------------------------------------------|
| Mendeley Desktop              |                                        |                                                                                     |                                                                                                    |                            | - 🗆 ×                                                                                                    |
| File Edit View Tools Help     |                                        |                                                                                     |                                                                                                    |                            |                                                                                                    |
|                               | 00 C 🖬 🗙                               | 0                                                                                   |                                                                                                    | (Q+Se                      | arch Muhammad 😑                                                                                                    |
| Add Falders Rel               | elated Sync Ote Sand                   | citation to plugin                                                                  |                                                                                                    |                            |                                                                                                    |
| My Library 🖲 The role of      | service fairness 🔯 😐 🕻                 | Sustomer satisfaction, loyal                                                        |                                                                                                    |                            |                                                                                                    |
| Mendeley ^                    | S All Documents Edit S                 | ettings                                                                             |                                                                                                    |                            |                                                                                                    |
| ₽ Literature Search           | * • E Authors                          | Title                                                                               | Year Published In                                                                                               | Added                      | Details Notes Contents                                                                                                    |
| My Library                    | Tian, Mingyi;                          | Contributions to the knowledge of                                                   | 2016                                                                                                    | Apr 16                     | Type: Journal Article                                                                                                    |
| All Documents                 | Huang, Sundin; W                       | subterranean trechine beetles in south                                              | 2015 1                                                                                                    | A                          | Customer estisfaction                                                                                                    |
| Recently Added                | Giovanis, Apostolos<br>Athanasopoulou, | Service quality – relationship quality –                                            | 2015 Journal of<br>Service T                                                                                    | Apr 16                     | lovalty and commitment in                                                                                                    |
| Favorites                     | 🚊 🔹 👩 Dimitriades, Zoe S.              | Customer satisfaction, loyalty and<br>commitment in service organizations           | 2007 Managem                                                                                                    | 2:58pm                     | service organizations                                                                                                    |
| Needs Review                  | 🕆 🔹 👩 Yang, Zhilin; Fang,              | Online service quality dimensions and                                               | 2004 Internatio                                                                                                 | Apr 16                     | Authors: Z. Dimitriades                                                                                                    |
| A My Publications             | Alang<br>Dashid Was Educa              | Capica availty in health and setting                                                | 2000 Internatio                                                                                                 | Apr 16                     | View research catalog entry for this paper                                                                                                    |
| Create Folder                 | Wan; Jusoff, HJ Ka                     | Service quality in nearch care setting                                              | 2009 Internatio                                                                                                 | Арт 10                     | Journal: Management Research                                                                                                    |
| Create Folder                 | Dölarslan, Emre                        | Assessing the effects of satisfaction and<br>value on customer lovalty behaviors in | 2014 Managem                                                                                                    | 2:59pm                     | Year: 2007                                                                                                    |
| Groups                        | Jun III                                | torac on castonici royary benariors inni                                            |                                                                                                    |                            | Volume: 29                                                                                                    |
| Create Group                  |                                        |                                                                                     |                                                                                                    |                            | Issue: 12                                                                                                    |
| Trash                         |                                        |                                                                                     |                                                                                                    |                            | Pages: 782-800                                                                                                    |
| 🗑 All Delated Documente 💙     |                                        |                                                                                     |                                                                                                    |                            | Abstract:                                                                                                    |
| < >                           |                                        |                                                                                     |                                                                                                    |                            | Purpose – The present study attempts to                                                                                                    |
| Filter by Authors             |                                        |                                                                                     |                                                                                                    |                            | satisfaction, lovalty and commitment are                                                                                                    |
| All                           |                                        |                                                                                     |                                                                                                    |                            | defined and relate to each other in the Greek                                                                                                    |
| Athanasopoulou, Pinelopi      |                                        |                                                                                     |                                                                                                    |                            | context. Design/methodology/approach – It<br>is based on 200 responses collected from 20                                                                                                    |
| Dimitriades, Zoe S.           |                                        |                                                                                     |                                                                                                    |                            | service providers in four service settings:                                                                                                    |
| Dölarslan, Emre Sahin         |                                        |                                                                                     |                                                                                                    |                            | financial services, retailing, entertainment                                                                                                    |
| Giovanis, Apostolos           |                                        |                                                                                     |                                                                                                    |                            | and transportation services. Findings – Both<br>factor, and reliability analysis provided                                                                                                    |
| Huang, Sunbin                 |                                        |                                                                                     |                                                                                                    |                            | satisfactory results. Surprisingly, company                                                                                                    |
| Jusoff, Hj Kamaruzaman        |                                        |                                                                                     |                                                                                                    |                            | satisfaction was not interpreted as a                                                                                                    |
| Rashid, Wan Edura Wan         |                                        |                                                                                     |                                                                                                    |                            | conceptually distinct construct from customer                                                                                                    |
| Tang, Mingruo<br>Tian, Mingru |                                        |                                                                                     |                                                                                                    |                            | between attitudinal loyalty and loyal behav                                                                                                    |
| Tsoukatos, Evangelos          |                                        |                                                                                     |                                                                                                    |                            |                                                                                                    |
| Wang, Xinhui                  |                                        |                                                                                     |                                                                                                    |                            | Tags:                                                                                                    |
| Yang, Zhilin                  |                                        |                                                                                     |                                                                                                    |                            |                                                                                                    |
|                               |                                        |                                                                                     |                                                                                                    |                            | Author Keywords:                                                                                                    |
|                               |                                        |                                                                                     |                                                                                                    |                            | customer loyalty; customer retention;<br>customer satisfaction; gender; service                                                                                                    |
| < >                           |                                        |                                                                                     |                                                                                                    |                            | 11D1                                                                                                    |
| <b>T</b> 1                    | 1 of 6 documents selected              |                                                                                     |                                                                                                    |                            | 4                                                                                                    |

## Kemudian akan tampil gambar berikut:

| AutoSave                                                                                                    | ₽ Off ☐ ∽·ひፄ· →                                                                                                    | Document1 - Word                                                                                                    | Dindin Muhammad                   |                                          | - 🗆 X                     |
|----------------------------------------------------------------------------------------------------|----------------------------------------------------------------------------------------------------|----------------------------------------------------------------------------------------------------|-----------------------------------|------------------------------------------|---------------------------|
| File I                                                                                                    | Home Insert Draw Design Layo                                                                                                    | ut <b>References</b> Mailings Review                                                                                          | View Zotero Help 🔎 Tell me        | 🖻 Share                                  | Comments                  |
| Table of<br>Contents ~                                                                                                    | Definition of the second second seco | <ul> <li>□ Insert Bibliography</li> <li>D Smart Lookup</li> <li>☑ Open Mendeley</li> <li>☑ Style: American Psych ▼</li> </ul> | Insert<br>Citation •              | 1 10 10 10 10 10 10 10 10 10 10 10 10 10 | Table of<br>Authorities - |
| Table of Con                                                                                                    | ntents Footnotes E Mendele                                                                                                    | y Cite-O-Matic Research                                                                                                    | Citations & Bibliography Captions |                                          | ~                         |
| Finally, service fairness has the highest overall effect on customer loyalty, higher than relationship<br>quality and service quality. This shows that fair treatment of customers is the most crucial factor for<br>creating customer loyalty. If customers feel good about the treatment they get from their service<br>provider, they are likely to perceive a higher service quality for services rendered and they will be<br>more willing to enter a long-term relationship with the provider (Giovanis, Athanasopoulou, &<br>Tsoukatos, 2015)<br>In an industry that is becoming increasingly international, such as services, it is important to develop<br>standardized measures to adequately capture consumer satisfaction, loyalty and commitment in<br>similar intra-services industries(Dimitriades, 2007)<br>DAFTAR PUSTAKA |                                                                                                    |                                                                                                    |                                   |                                          |                           |
| Page 1 of 1                                                                                                    | 111 words 🛛 🔄 English (Indonesia)                                                                                                    |                                                                                                    |                                   | ō -                                      | + 143%                    |

#### 6.3. Membuat Daftar Pustaka

Setelah kita selesai dengan artikel Anda, silkan membuat daftar pustaka pada bagian akhir artikel. Klik toolbar Insert Bibliografi, maka akan muncul gambar berikut:

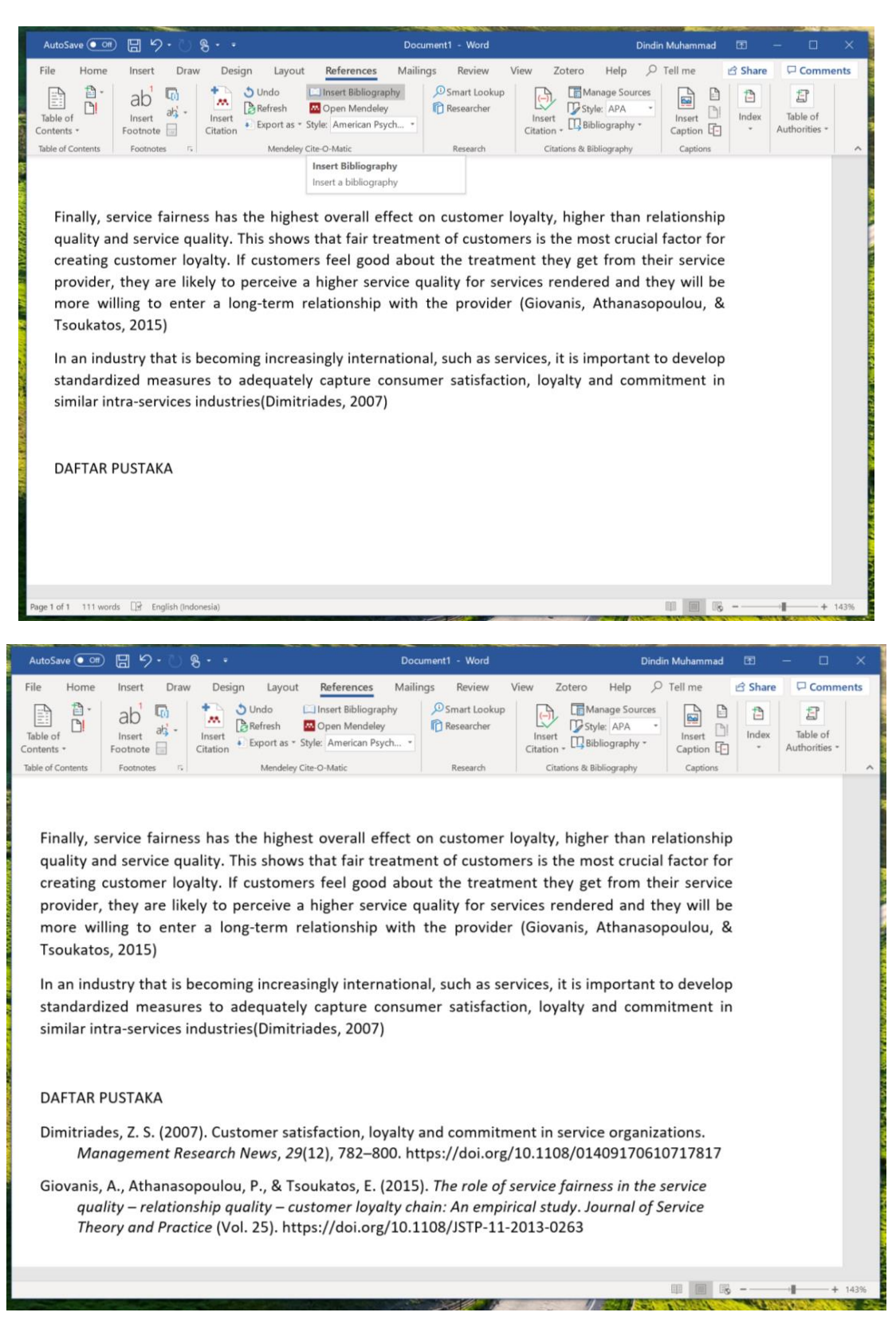

Share Grup